## XP45/84,Z714/718 ファームウェアアップデート手順書

2021 年 6 月 4 日 新鋭株式会社

はじめに

この度は、弊社製品をご購入いただき誠にありがとうございます。

お客様には大変お手数及びご迷惑をおかけしますが、下記手順によりファームウェアアッ プデートの実施をお願いいたします。

※アップデート適用中に電源が切れますと、録画機が故障する恐れがありますので、十分注 意して作業を行ってください。

アップデート手順

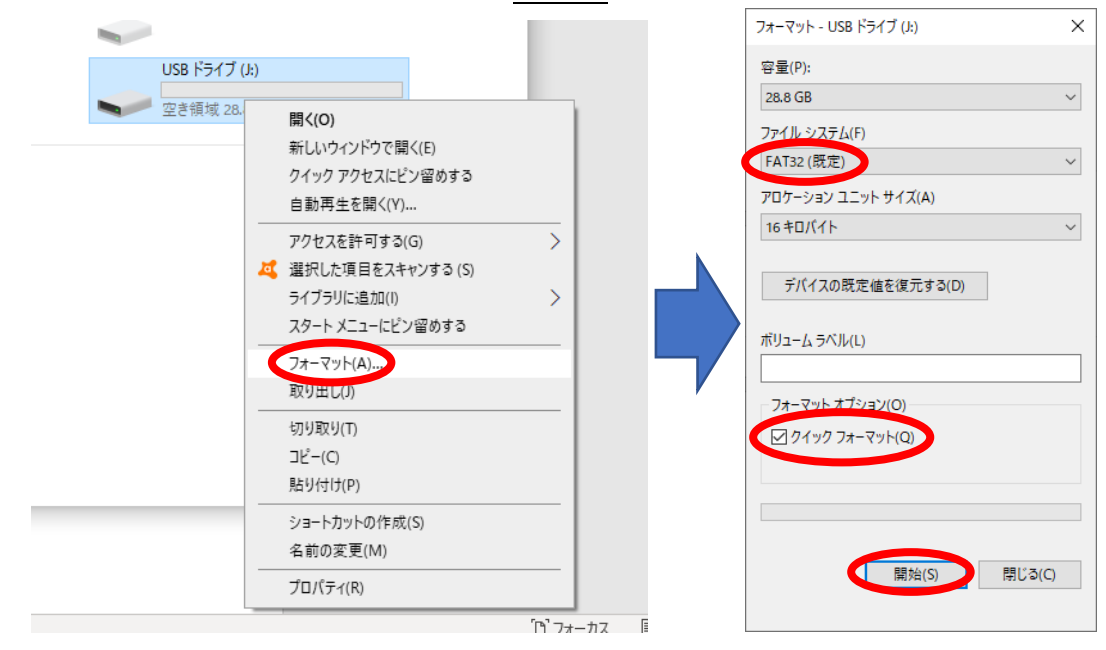

1. USB メモリを用意して PC に接続し、FAT32 でフォーマットを行います。

以下 URL から、更新用ファームウェアをダウンロードします。
XP45/Z714 (4ch録画機): <u>https://secu.jp/download/firm/XP45\_firm2020-11-19.zip</u>
XP84/Z718 (8ch 録画機): <u>https://secu.jp/download/firm/XP84\_firm2020-11-19.zip</u>

ダウンロードした ZIP ファイルを、右クリックして解凍(展開)します。
※解凍ソフトをインストールしている場合は、そちらを利用して解凍を行ってください。

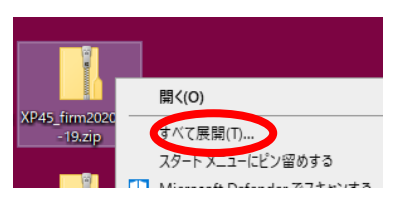

4. 解凍したフォルダから、USB メモリへアップデートファイルを移します。

|               | <mark>┃   ⑦ ┃ 〒</mark> XP45_firm2020-11-19<br>ファイル ホーム 共有 表示 |           |                                                                           |                                         |    |                     |                                                                 |       |
|---------------|--------------------------------------------------------------|-----------|---------------------------------------------------------------------------|-----------------------------------------|----|---------------------|-----------------------------------------------------------------|-------|
| XP45_firm2020 | < →                                                          | ✓ ↑<br>名前 | ■ > PC > デスクトップ > XP45_firm200<br>へ<br>215_YK_THXY_NBD8004R-PL-EP_V4.03.R | <b>0-11-19</b><br>更新日時<br>2021/01/08 1: | 移動 | → PC → USB ドラ<br>名前 | 17 (k)<br>^<br>NBD8004R-PL-EP_V4.03.R11.7601.Nat.OnvifC.2020111 | 9.bin |

5. USB メモリを PC から取り外し、レコーダーの背面の下側 USB 端子に接続します。

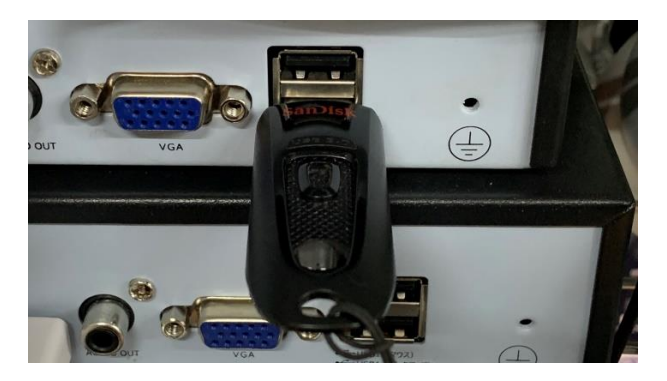

※USB3.0非対応

6. マウスを右クリックし、メニューを選択します。

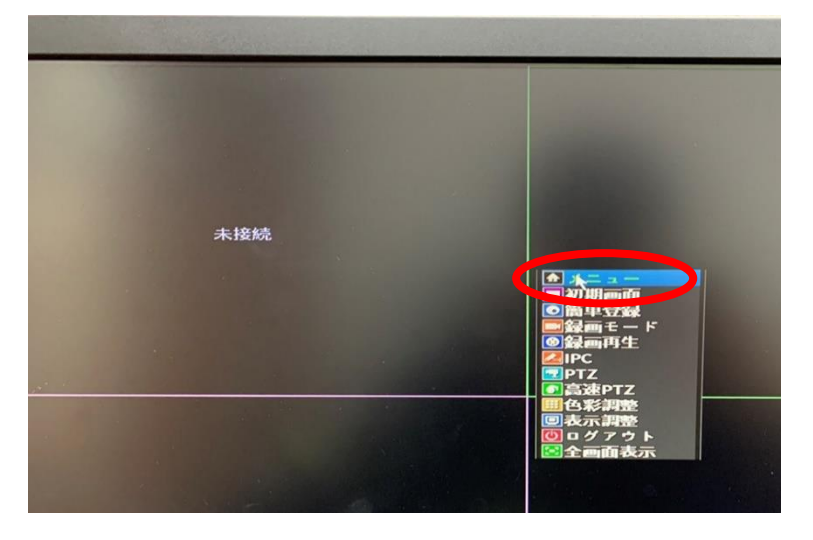

- 7. 管理ツールを選択し、アップグレードを選択します。

リモートアップグレードを無効にする にチェックを入れ、アップグレードを選択しま

## す。

|             | アップグレー                    | ۴.                                                                                                    |
|-------------|---------------------------|----------------------------------------------------------------------------------------------------|
| アップグレード場所 🛽 | dev/sdb1                  |                                                                                                    |
| 771111      | 1215_YK_10ANBD8004R-P     | アップグレード                                                                                                    |
| □ リモートアップグレ | ~ ードを無効にする                |                                                                                                    |
| アップグレード     |                           | A CARLEN AND A CARLEN AND A CARLEN AND A CARLEN AND A CARLEN AND A CARLEN AND A CARLEN AND A CARLEN AND A CARLE |
| 1234全       |                           |                                                                                                    |
| アップグレード場所   | /dev/sdb1                 | アップクレード                                                                                                    |
| ファイル名し      | 1215_YK_THXY_NBD8004R-P Y | 取消                                                                                                    |
|             |                           |                                                                                                    |
|             |                           |                                                                                                    |
|             |                           |                                                                                                    |
|             |                           | •                                                                                                    |

8. アップグレードが開始されます。

アップグレード成功の表示の後、自動的に再起動します。

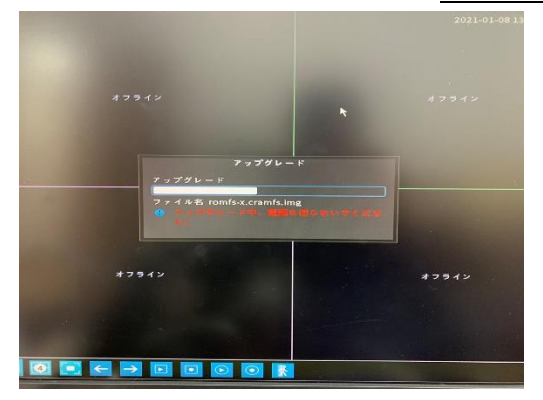

9. 起動完了後、再び右クリック→メニュー→管理ツールの順に進み、バージョンを選択 します。

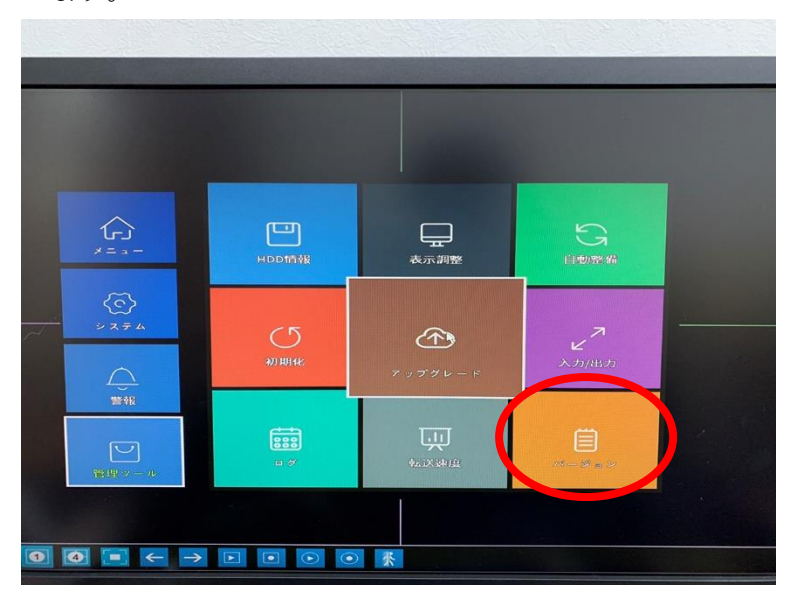

10. 更新日時が「2020-11-19」となっていれば、正常に更新されています。

この度は、お客様にご迷惑をお掛けしまして、誠に申し訳ございません。 上記内容につきまして、ご不明な点や不都合等がございましたら、下記窓口までお問い合わ せ頂きます様よろしくお願い致します。オペレーターから手順について、ご案内します。 ※営業時間は、平日 9:30~17:30 となります。営業時間外にいただきましたメールにつきま しては、2~3 営業日以内にご返信致します。

> 新鋭株式会社 SINEI お客様サポートセンター TEL:050-3816-3999 Mail:info@secu.jp